# System Healthcheck for OpenVMS (CD-ROM Distribution)

# **User Information**

#### April 1995

This manual describes how to install and use the System Healthcheck tool for OpenVMS systems.

| Revision Information:         | This is a new manual                                             |
|-------------------------------|------------------------------------------------------------------|
| Operating System and Version: | OpenVMS VAX Version 5.0 to 6.2<br>OpenVMS AXP Version 1.5 to 6.2 |
| Software Version:             | System Healthcheck for OpenVMS Version 1.1                       |

Digital Equipment Corporation Maynard, Massachusetts

#### April 1995

Possession, use, or copying of the software described in this documentation is authorized only pursuant to a valid written license from Digital, an authorized, sublicensor, or the identified licensor.

While Digital believes the information included in this publication is correct as of the date of publication, it is subject to change without notice.

Digital Equipment Corporation makes no representations that the interconnection of its products in the manner described in this document will not infringe existing or future patent rights, nor do the descriptions contained in this document imply the granting of licenses to make, use, or sell equipment or software in accordance with the description.

© Digital Equipment Corporation 1995. All Rights Reserved.

The postpaid Reader's Comments form at the end of this document requests your critical evaluation to assist in preparing future documentation.

The following are trademarks of Digital Equipment Corporation: AXP, DEC, DECserver, Digital, OpenVMS, VAX, VAX DOCUMENT, VAXmail, VMScluster, and the DIGITAL logo.

All other trademarks and registered trademarks are the property of their respective holders.

This document was prepared using VAX DOCUMENT Version 2.1.

# Contents

| Pr | eface                                                                                                    | V                                                                       |
|----|----------------------------------------------------------------------------------------------------|-------------------------------------------------------------------------|
| 1  | Overview of System Healthcheck                                                                                                    |                                                                         |
| 2  | Installing the System Healthcheck Tool                                                                                                    |                                                                         |
|    | Before You Install the System Healthcheck Tool                                                                                                    | 2–2<br>2–4                                                              |
| 3  | Running the System Healthcheck Tool                                                                                                    |                                                                         |
|    | How to Run the System Healthcheck ToolChoosing a LanguageSystem Healthcheck Main MenuSystem Healthcheck User Interface                                                                                                    | 3–2<br>3–3<br>3–5<br>3–6                                                |
| 4  | Performing a Data Collection Job                                                                                                    |                                                                         |
|    | Starting a Data Collection JobEntering Customer DetailsCompleting the Site Operations QuestionnaireEntering Data Collection DetailsEntering Site Security Policy DetailsCompleting the Consent FormSelecting NodesChecking the Data Collection StatusCompleting a Data Collection JobReturning the Collected Data | 4–2<br>4–3<br>4–5<br>4–7<br>4–9<br>4–11<br>4–12<br>4–15<br>4–17<br>4–19 |

#### **5** Error Handling Procedures

| Troubleshooting the SMSAT_GATHER Command File  | 5–2 |
|------------------------------------------------|-----|
| Troubleshooting the SMSAT_CONTROL Command File | 5–3 |
| Performing a Controlled Shutdown               | 5–5 |
| Getting Further Help                           | 5–6 |

## A Sample Installation Procedure

## B Useful OpenVMS Commands

#### C Procedures for Heterogeneous VMSclusters

| Category 1: Multiple SYSUAF.DAT Files                      | C–2 |
|------------------------------------------------------------|-----|
| Category 2: Multiple Queue Management Files for Multiple   |     |
| System Disks                                               | C-3 |
| Category 3: Multiple Queue Management Files Independent of |     |
| System Configuration                                       | C–5 |
| Category 4: Multiple SYSUAF.DAT Files and Queue            |     |
| Management Files                                           | C–6 |
|                                                            |     |

## **D** Function Keys

## E Sample Extracts from the System Healthcheck Report

Glossary

Index

# Preface

| Content of This<br>Manual   | This manual contains information about how to install and use the System Healthcheck tool and it also describes the process for sending the collected data back to Digital <sup>TM</sup> for analysis. |  |  |
|-----------------------------|----------------------------------------------------------------------------------------------------|--|--|
| Audience                    | This manual is intended for users installing or running the System Healthcheck tool for OpenVMS™.                                                                                                    |  |  |
| Structure of<br>This Manual | This manual contains five chapters, five appendixes, a glossary, and an index as follows:                                                                                                    |  |  |
|                             | • Chapter 1 contains an overview of the System Healthcheck service and tool.                                                                                                    |  |  |
|                             | • Chapter 2 describes how to install the System Healthcheck tool.                                                                                                    |  |  |
|                             | • Chapter 3 describes how to run the System Healthcheck tool.                                                                                                    |  |  |
|                             | • Chapter 4 describes how to perform a data collection job and how to return the collected data to Digital.                                                                                            |  |  |
|                             | • Chapter 5 describes the System Healthcheck error handling procedures.                                                                                                    |  |  |
|                             | • Appendix A contains a sample installation procedure.                                                                                                    |  |  |
|                             | • Appendix B contains some useful OpenVMS commands that you may need to use before running the tool.                                                                                                   |  |  |
|                             | • Appendix C contains information about running the System Healthcheck tool on heterogeneous VMSclusters.                                                                                              |  |  |
|                             | • Appendix D describes the function keys that you can use when entering details in the user input screens.                                                                                             |  |  |
|                             |                                                                                                    |  |  |

- Appendix E contains sample extracts from the main sections in the **System Healthcheck report**.
- The glossary defines the important terms used in the manual.
- The index is a reference to the main topics in the manual.

#### Conventions

The following conventions are used in this manual:

| Convention          | Meaning                                                                                                    |
|---------------------|----------------------------------------------------------------------------------------------------|
| monospace type      | System displays used as examples are shown in monospace type.                                                      |
| monospace bold type | User input is shown in monospace bold type.                                                                        |
| italic type         | Italic type emphasizes important<br>information, indicates variables, and<br>indicates complete titles of manuals. |
| boldface type       | Boldface type in text indicates the first instance of a term defined in the glossary.                              |
| UPPERCASE           | Words in uppercase indicate a command, the name of a file, or an abbreviation for a system privilege.              |

# **Overview of System Healthcheck**

1

| Introduction                          | This chapter provides an overview of the System Healthcheck<br>service and outlines the steps involved in completing the service.                                                                                                    |
|---------------------------------------|----------------------------------------------------------------------------------------------------|
| Service<br>Overview                   | The System Healthcheck service that you have received from<br>Digital provides you with a broad assessment of your standalone<br>or clustered OpenVMS computer system. The software used to<br>provide the service is called the System Healthcheck tool which<br>is a data collector for OpenVMS systems. This tool collects<br>static and dynamic information on the performance, security,<br>configuration, and accounting aspects of your system. Once<br>the data is collected, you return it to Digital for analysis. As<br>a result of this analysis, Digital produces and sends you a<br>System Healthcheck report outlining potential problems, issues,<br>and concerns. Shortly after receiving the report, a Digital<br>Multivendor Customer Services (MCS) consultant will contact<br>you to discuss the report and to outline a follow-on action plan, if<br>appropriate. |
| Step 1:<br>Installing the<br>Software | For prerequisite information and complete installation instructions, refer to Chapter 2 of this manual.                                                                                                    |
| Step 2:<br>Collecting the<br>Data     | After you install the System Healthcheck tool on your system,<br>run it to perform a data collection job on the system. For<br>complete information, refer to Chapters 3 and 4 of this<br>manual. Chapter 3 provides information on running the System<br>Healthcheck tool. Chapter 4 provides information on performing<br>a data collection job.                                                                                                    |
|                                       | A data collection job consists of the following phases:                                                                                                    |
|                                       | 1. Static data collection                                                                                                    |

Overview of System Healthcheck

|                                                      |                                                     | During this phase, the tool collects static data from the<br>system such as account setup, file security, and layered<br>product information.                                                                                                    |
|------------------------------------------------------|-----------------------------------------------------|----------------------------------------------------------------------------------------------------|
|                                                      | 2.                                                  | Dynamic data collection for a variable length of time                                                                                                    |
|                                                      |                                                     | During this phase, the tool collects dynamic data from<br>the system such as I/O rates, disk usage, and paging<br>information.                                                                                                    |
|                                                      |                                                     | An optional time delay allows you to specify a start time for<br>the dynamic data collection when the load on the system is<br>typical of a normal working day.                                                                                                    |
| Step 3:<br>Copying the<br>Collected Data<br>to Media | Wh<br>to a<br>you<br>the                            | nen the data collection job is complete, copy the collected data<br>a TK50 or TK70 tape, or to alternative media agreed with<br>ar local customer support center (CSC). Chapter 4 describes<br>e process for copying the collected data onto the media.                                                                                                    |
| Step 4:<br>Returning the<br>Collected Data           | Aft<br>con<br>to I<br>you                           | ter you have copied the collected data to the media, please<br>atact your local CSC for information on how to return the data<br>Digital. Chapter 4 contains information on how to contact<br>ar local CSC.                                                                                                    |
| Step 5:<br>Analyzing the<br>Data                     | On<br>and<br>pra<br>rep<br>det<br>tex<br>Apj<br>the | receipt of the media, Digital analyzes the collected data<br>d compares it against benchmarked system management<br>actices. Digital produces and sends you a System Healthcheck<br>ort. Included in this report is a simple, easy-to-read scorecard<br>cailing the results of the areas tested along with reference<br>ts and evidence information in relation to the issues detected.<br>pendix E contains sample extracts from the main sections in<br>a System Healthcheck report. |
| Step 6:<br>Follow-up<br>Consultation                 | She<br>Cu<br>any<br>app                             | ortly after you receive the report, a Digital Multivendor<br>stomer Services (MCS) consultant will contact you to answer<br>y of your questions and to outline a follow-on action plan, if<br>propriate.                                                                                                    |

# **2** Installing the System Healthcheck Tool

| This chapter describes how to install the System Healthcheck tool on OpenVMS systems.                                  |
|----------------------------------------------------------------------------------------------------|
| <ul><li>This chapter contains the following sections:</li><li>Before You Install the System Healthcheck Tool</li></ul> |
|                                                                                                    |

• How to Install the System Healthcheck Tool

Before You Install the System Healthcheck Tool

# Before You Install the System Healthcheck Tool

| Location of the Software | The System Healthcheck installation kit is located in the directory [SYSTEM_HEALTHCHECK.KIT] on the OpenVMS CD-ROM. |                                                                                                    |
|--------------------------|----------------------------------------------------------------------------------------------------|----------------------------------------------------------------------------------------------------|
| Prerequisites            | Before you inst<br>you must ensur                                                                                   | all the System Healthcheck tool on your system,<br>re that you have the following prerequisites:              |
|                          | Category                                                                                                    | Prerequisite                                                                                                  |
|                          | Operating<br>System                                                                                                 | OpenVMS VAX <sup>™</sup> Version 5.0 to 6.2 or<br>OpenVMS AXP <sup>™</sup> Version 1.5 to 6.2                 |
|                          | Hardware                                                                                                    | Any VAX or AXP system with a character-cell terminal or a graphics display.                                   |
|                          | Disk Space                                                                                                    | To install the tool:                                                                                          |
|                          |                                                                                                    | At least 6000 blocks free on the system disk 4000 blocks free on the application disk                         |
|                          |                                                                                                    | To run the tool:                                                                                              |
|                          |                                                                                                    | 2000 blocks per node in a VMScluster <sup>™</sup> and<br>3 blocks per user account on each<br>SYSUAF.DAT file |
|                          | Privileges                                                                                                    | To install the tool:                                                                                          |
|                          |                                                                                                    | Full system privileges                                                                                        |
|                          |                                                                                                    | To run the tool:                                                                                              |
|                          |                                                                                                    | BYPASS                                                                                                    |
|                          |                                                                                                    | CMEXEC                                                                                                    |
|                          |                                                                                                    | DIAGNOSE                                                                                                    |
|                          |                                                                                                    | NETMBX                                                                                                    |
|                          |                                                                                                    | SECURITY                                                                                                    |
|                          |                                                                                                    | SYSLCK                                                                                                    |
|                          |                                                                                                    | SYSPRV                                                                                                    |
|                          |                                                                                                    | WORLD                                                                                                    |

| Before You Install the Syste | m Healthcheck Tool |
|------------------------------|--------------------|
|------------------------------|--------------------|

| Category          | Prerequisite                                                                          |
|-------------------|---------------------------------------------------------------------------------------|
| Process<br>Quotas | PGFLQUOTA = 32~768 $MAXJOBS = 0$ $MAXACCTJOBS = 0$ $WSQUOTA = 4096$ $WSEXTENT = 8192$ |
| UIC Group         | The user identification code (UIC) for the process must be in Group 1.                |

For information and instructions on the OpenVMS commands to use to set up the prerequisites, see Appendix B.

How to Install the System Healthcheck Tool

#### How to Install the System Healthcheck Tool

| Where to Install<br>the Tool | You should install the System Healthcheck software on an<br>application disk. During the installation procedure, you are<br>asked to select the disk on which you want to install the<br>software.                                                                                |
|------------------------------|----------------------------------------------------------------------------------------------------|
|                              | Note                                                                                                    |
|                              | If your system is a VMScluster, install the software on<br>a disk that is <i>mounted clusterwide</i> in order to be able to<br>collect data from every node in the cluster. Also, when<br>you have a choice, do not locate the System Healthcheck<br>software on the system disk. |
|                              | When you install the software, the installation procedure creates a directory called [SHC] to contain the software.                                                                                                    |
| Heterogeneous<br>VMSclusters | If you are installing the System Healthcheck software on a heterogeneous VMScluster, you should read Appendix C of this manual before beginning the installation.                                                                                                    |
| Procedure                    | To install the System Healthcheck software on your system, carry out the following procedure:                                                                                                    |

#### Step Action

- 1. Insert the OpenVMS CD-ROM in a CD drive.
- 2. Log into an account with system privileges.
- 3. Enter a command similar to the following, replacing *cd\_dev* with the device name of the CD-ROM drive where you inserted the CD-ROM, and press Return:

\$ @sys\$update:vmsinstal shc011 cd\_dev:[system\_healthcheck.kit] options n
When you enter this command, an OpenVMS installation script is displayed on the
screen and you are prompted to answer some questions related to the installation.

How to Install the System Healthcheck Tool

| <b>•</b> · |        |  |
|------------|--------|--|
| Ston       | Action |  |
| JUCD       | ACTION |  |

4. If you are not logged into the SYSTEM account, the VMSINSTAL procedure reminds you of this and displays the following question:

\* Do you want to continue anyway [NO]? Y

If you are logged into an account with system privileges, enter Y and press Return to continue with the installation. If you are not logged into an account with system privileges, press Return to exit from the VMSINSTAL procedure.

5. The VMSINSTAL procedure asks you if you are satisfied with the backup of your system disk:

\* Are you satisfied with the backup of your system disk [YES]?

The default answer is Y. To accept the default, press Return. If you are not satisfied with the backup of the system disk, enter N and press Return to return to the system prompt.

6. The VMSINSTAL procedure displays a list of options for viewing the release notes and asks you to select an option:

\* Select option [2]:

| То                                                                              | Then                     |
|---------------------------------------------------------------------------------|--------------------------|
| Accept the default value and print the release notes                            | Press Return             |
| Display the release notes on the screen                                         | Enter 1 and press Return |
| Display and print the release notes                                             | Enter 3 and press Return |
| Continue with the installation without displaying or printing the release notes | Enter 4 and press Return |

7. The VMSINSTAL procedure then asks if you wish to continue with the installation:

\* Do you want to continue the installation [NO]? Press Return to stop the installation, or enter Y and press Return to continue with the installation. How to Install the System Healthcheck Tool

| Step | Action                                                                                                    |
|------|----------------------------------------------------------------------------------------------------|
| 8.   | If you answer Yes, the VMSINSTAL procedure then asks if you are ready to start the installation:                    |
|      | * Are you ready [YES]?                                                                                              |
|      | Press Return to start the installation, or enter N and press Return if you are not ready to start the installation. |
| 9.   | If you answer Yes, the VMSINSTAL procedure then asks you where you want to install the software:                    |
|      | * Enter the name of the disk where you wish to install SHC:                                                         |

Enter the name of the disk on which you want to install the System Healthcheck software and press Return. The installation procedure then installs the software on the specified disk.

See Appendix A for an example of the installation script that is displayed.

# 3

# **Running the System Healthcheck Tool**

| Introduction Theory                                                                                                    | nis chapter describes how to run the System Healthcheck tool<br>OpenVMS systems.                                                              |
|----------------------------------------------------------------------------------------------------|----------------------------------------------------------------------------------------------------|
| In This Chapter The Chapter The Chapter Th | nis chapter contains the following sections:<br>How to Run the System Healthcheck Tool<br>Choosing a Language<br>System Healthcheck Main Menu |

• System Healthcheck User Interface

How to Run the System Healthcheck Tool

# How to Run the System Healthcheck Tool

| Heterogeneous<br>VMSclusters | If you are running the System Healthcheck tool on a<br>heterogeneous VMScluster, please refer to Appendix C for<br>information on the correct procedure to follow when performing<br>data collection. |
|------------------------------|----------------------------------------------------------------------------------------------------|
| Startup<br>Command           | Please ensure that you do not run the System Healthcheck<br>tool from an account which is due to expire or become disabled<br>during the data collection job.                                         |
|                              | To run the System Healthcheck tool, enter the following commands at the system prompt:                                                                                                    |
|                              | <pre>\$ set def test\$disk:[shc]1 \$ @healthcheck</pre>                                                                                                    |
|                              | The System Healthcheck user interface is then displayed.                                                                                                    |

а

 $<sup>^1</sup>$  Replace testSdisk with the name of the disk on which you installed the software.

Choosing a Language

# Choosing a Language

| Language<br>Options       | The first time you run the System Healthcheck tool on your<br>system, you are prompted to choose the language in which<br>you want to run the tool. You can choose any of the following<br>languages:                                                                                                    |
|---------------------------|----------------------------------------------------------------------------------------------------|
|                           | • English                                                                                                    |
|                           | • French                                                                                                    |
|                           | • German                                                                                                    |
| Procedure                 | To choose a language, enter the number opposite the language<br>of your choice and press Return. The System Healthcheck Main<br>Menu is then displayed in the language of your choice.                                                                                                    |
| Resetting the<br>Language | The language selection screen is displayed only once, when you<br>run the System Healthcheck tool for the first time. To reset the<br>language and display the language selection screen again, you<br>must delete a file called SHC_LANGUAGE.TXT located in the<br>[SHC] directory. To do this, enter the following command: |
|                           | <pre>\$ delete shc_language.txt;</pre>                                                                                                    |

Choosing a Language

Screen Example The following figure shows an example of the language selection screen:

OpenVMS Data Collector for the SMS System Healthcheck Service V1.1 (c) Digital Equipment Corp. 1995 / / / / / / / / \ / / /--/ / / / / \ \ \-- / / / / /--/ / 1-7 ΤM |d|i|g|i|t|a|1| 1 - English 2 - Français 3 - Deutsch Enter choice :

System Healthcheck Main Menu

## System Healthcheck Main Menu

Screen When you run the tool, the Main Menu is displayed. It contains Description seven options as follows: 1. Start a Data Collection Job 2. **Check Collection Status** Copy Collected Data to Media 3. 4. Deinstall Healthcheck Software Stop a Data Collection Job 5. Help 6. 7. Exit (does not stop collection) Screen The following figure shows an example of the Main Menu: Example OpenVMS Data Collector for the SMS System Healthcheck Service V1.1 (c) Digital Equipment Corp. 1995

- Start a Data Collection Job

3 - Copy Collected Data to Media4 - Deinstall Healthcheck Software

2 - Check Collection Status

Enter choice :

Running the System Healthcheck Tool 3-5

5 - Stop a Data Collection Job

7 - Exit (does not stop collection)

6 – Help

ТΜ

|d|i|g|i|t|a|1|

System Healthcheck User Interface

## System Healthcheck User Interface

Navigating

The following figure shows how you should navigate the System Healthcheck user interface for a typical data collection job:

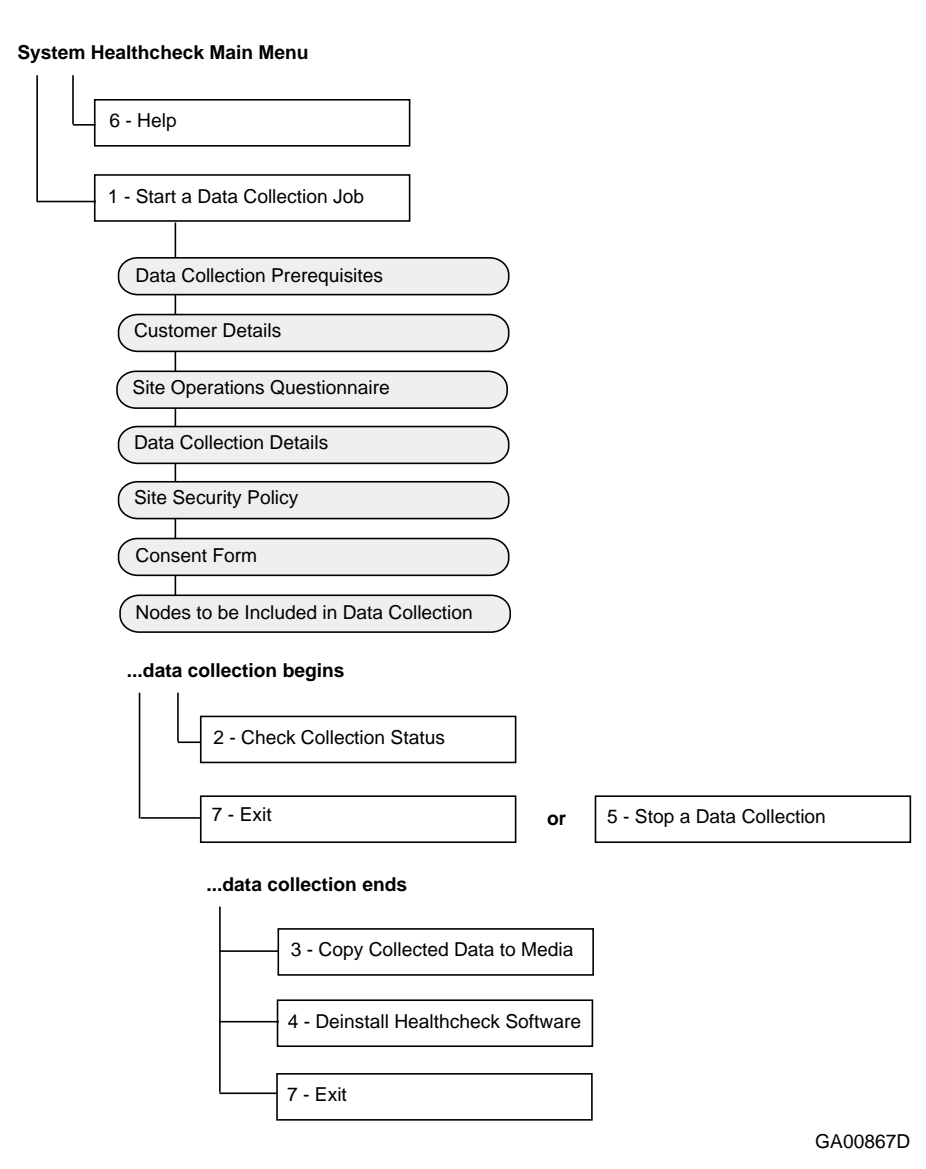

System Healthcheck User Interface

**Online Help** To view the online help for the System Healthcheck tool, you can either choose the Help option from the Main Menu or you can move the cursor to the [HELP] action button on each user input screen and press Return.

Context-sensitive help is also available for each data entry field. To view the context-sensitive help, move the cursor to the data entry field in question and press F15, the Help key, or Ctrl/X.

On any keyboard, in any terminal emulation mode, the key sequence Ctrl/X behaves as the Help key.

# **4** Performing a Data Collection Job

| Introduction    | This chapter describes how to use the System Healthcheck software to perform a data collection job on the system. |
|-----------------|----------------------------------------------------------------------------------------------------|
| In This Chapter | This chapter contains the following sections:                                                                     |
|                 | Starting a Data Collection Job                                                                                    |
|                 | Entering Customer Details                                                                                         |
|                 | Completing the Site Operations Questionnaire                                                                      |
|                 | Entering Data Collection Details                                                                                  |
|                 | Entering Site Security Policy Details                                                                             |
|                 | Completing the Consent Form                                                                                       |
|                 | Selecting Nodes                                                                                                   |
|                 | Checking the Data Collection Status                                                                               |
|                 | Completing a Data Collection Job                                                                                  |
|                 | Returning the Collected Data                                                                                      |

Starting a Data Collection Job

# Starting a Data Collection Job

| How to Start a<br>Data Collection<br>Job | When you are ready<br>from the Main Men<br>you select this optic<br>requiring user inpu    | y to start a data collection job, select Option 1<br>u by entering 1 and pressing Return. When<br>on, you are presented with a series of screens<br>t on the details of the data collection. |
|------------------------------------------|--------------------------------------------------------------------------------------------|----------------------------------------------------------------------------------------------------|
| Checking<br>Prerequisites                | When you select Op<br>displayed is the Dat<br>tool checks to ensur<br>run the tool and one | otion 1 on the Main Menu, the first screen<br>ta Collection Prerequisites Check screen. The<br>re that your system has the prerequisites to<br>e of the following actions takes place:       |
|                                          | If your system                                                                             | Then                                                                                                    |
|                                          | meets the<br>prerequisites                                                                 | you can continue to the next screen and<br>start entering the data required to start a<br>data collection job.                                                                               |
|                                          | does not meet the prerequisites                                                            | you can exit from the tool and set up the prerequisites.                                                                                                    |
|                                          | To view the prerequ<br>for information on s                                                | nisites for running the tool, see Chapter 3 and setting up the prerequisites, see Appendix B.                                                                                                |
| Entering Data                            | For information on<br>are entering data in<br>refer to the online h                        | the function keys that you can use when you<br>n the data entry fields, see Appendix D or<br>nelp.                                                                                           |
| Batch Queue<br>Created                   | When you have com<br>collection begins, th<br>for the duration of t<br>called SMSAT_MAS    | npleted the user input screens and the data<br>be tool creates a batch queue on the system<br>the data collection job. This batch queue is<br>STER_BATCH.                                    |

Entering Customer Details

# **Entering Customer Details**

| Screen<br>Description | The second screen that is displayed when you want to start a<br>data collection job is the Customer Details screen. This screen<br>prompts you for information about the company and the person<br>who is running the System Healthcheck tool. You must enter<br>data for every data entry field before you can continue to the<br>next screen. See Appendix D or the online help for a full list of<br>the function have that you can use when completing the user |
|-----------------------|----------------------------------------------------------------------------------------------------|
|                       | the function keys that you can use when completing the user input screens.                                                                                                    |

# **Input Required** The following table lists the data entry fields and the input that is required for each field:

| Field Name                   | Data Required                                                                                                    |
|------------------------------|----------------------------------------------------------------------------------------------------|
| Company Name                 | Enter the full name of the company.                                                                                                   |
| Address                      | Enter the address of the site at which you are running the data collection.                                                           |
| Customer Name                | Enter the name of the person who is running the data collection.                                                                      |
| Customer Telephone<br>Number | Enter a telephone number at which a Digital Customer<br>Service representative may contact the person running the<br>data collection. |
| Customer FAX Number          | Enter a facsimile number at which a Digital Customer<br>Service representative may contact the person running the<br>data collection. |

Entering Customer Details

# ScreenThe following figure shows the Customer Details screen with<br/>examples of the user input required:

| Company Name<br>Address<br>Customer Name<br>Customer Telephone Numbe | [XYZ Corpo<br>[Ballybrit<br>[Galway<br>[May Blogg | oration<br>t Business Park<br>gs |     |        |
|----------------------------------------------------------------------|---------------------------------------------------|----------------------------------|-----|--------|
| Address<br>Customer Name<br>Customer Telephone Numbe                 | [Ballybrit<br>[Galway<br>[May Blogg               | t Business Park<br>gs            |     |        |
| Customer Name<br>Customer Telephone Numbe                            | [Galway<br>[May Blogg                             | įs                               |     |        |
| Customer Name<br>Customer Telephone Numbe                            | [May Blogg                                        | gs                               |     |        |
| Customer Telephone Numbe                                             |                                                   |                                  |     |        |
|                                                                      | ər                                                | [011-123456                      | ]   |        |
| Customer FAX Number                                                  |                                                   | [011-654321                      | ]   |        |
|                                                                      |                                                   |                                  |     |        |
| [CONTINUE]                                                           | [BACK]                                            | [MAIN ME                         | NU] | [HELP] |

Completing the Site Operations Questionnaire

# **Completing the Site Operations Questionnaire**

| Screen<br>Description       | The third screen that is displayed when you want to start a data collection job is the Site Operations Questionnaire. You must answer each question on this screen by entering either Y or N. The final question on the questionnaire allows you to enter information about any other issues that you think may be causing system problems. This question is optional and you are not obliged to enter data. |
|-----------------------------|----------------------------------------------------------------------------------------------------|
|                             | When you have answered all of the questions, move the cursor to the [CONTINUE] action button and press Return.                                                                                                    |
| Explanation of<br>Questions | The following table briefly explains the questions in this questionnaire:                                                                                                    |

| Question | Explanation                                                                                                    |
|----------|----------------------------------------------------------------------------------------------------|
| 1.       | After setting up a clusterwide local area transport (LAT) service, some users may still insist on connecting to individual nodes. This often occurs when users are allowed to access the local prompt on a DECserver <sup>™</sup> and are familiar with the node names in the cluster. If this situation exists on your system, enter Y. If you are not sure whether or not this is occurring on your system, enter N. |
| 2.       | If data becomes unavailable to an application using a shadowset or during backups, enter Y.                                                                                                    |
| 3.       | If local disks are mounted clusterwide and these nodes experience long delays at startup time, enter Y.                                                                                                    |
| 4.       | If the failover of dual-ported disks causes problems, enter Y.                                                                                                    |
| 5.       | If the shadowset merge time is longer than one day, enter Y.                                                                                                    |
| 6.       | If you are aware of poor performance from printers and queues on the system, enter Y.                                                                                                    |
| 7.       | If you do not have Network Topology Documentation, enter Y.                                                                                                    |
| 8.       | If there are any other problems that adversely affect the system, enter the details in this field.                                                                                                    |

If you are unsure about the answers to any of these questions, enter N in the data entry field.

Completing the Site Operations Questionnaire

|          |                                                      | SITE OPERATION                           | IS QUESTIONNAIRE               |        |        |  |  |
|----------|------------------------------------------------------|------------------------------------------|--------------------------------|--------|--------|--|--|
| Q1       | If a Clusterwide                                     | LAT Service conne                        | ction is defined do users      | Γ      | ]      |  |  |
| Q 2      | Are shadowsets ur                                    | available during                         | backups?                       | Ľ      | ]      |  |  |
| ຟ3<br>Q4 | . Do some nodes nav<br>. Is the failover (           | /e long boot times<br>of dual-ported dis | k (> 30 mins)<br>ks a problem? | L<br>F | נ<br>ו |  |  |
| Q5       | . Is shadowset merg                                  | e time a problem?                        | (> 1 day)                      | Ē      | j      |  |  |
| Q6       | Q6. Is the performance of printers/queues a problem? |                                          |                                |        |        |  |  |
| ų /      | . Do you have Netwo                                  | ork lopology Docur                       | entation?                      | L      | 1      |  |  |
| An<br>[  | y other perceived :                                  | lssues? (give deta                       | kils) [                        |        | ]      |  |  |
|          | [CONTINUE]                                           | [BACK]                                   | [MAIN MENU]                    | [HELP  | ]      |  |  |

The following figure shows the Site Operations Questionnaire:

#### Screen Example

Entering Data Collection Details

# **Entering Data Collection Details**

| Screen<br>Description                            | The fourth screen that is displayed when you want to start a<br>ata collection job is the Data Collection Details screen. This<br>creen allows you to specify how you want to run the data<br>ollection job. You must enter data for every data entry field<br>efore you can continue to the next screen.                                                                                                    |  |  |  |  |
|--------------------------------------------------|----------------------------------------------------------------------------------------------------|--|--|--|--|
| mput noquirou                                    | data field:                                                                                                    |  |  |  |  |
| Data Field                                       | Input Required                                                                                                    |  |  |  |  |
| Start time for data collection                   | Enter the time when the data collection job should begin.<br>The default is 'Immediately' but you can specify any time<br>in the future that you think is most suitable. You can<br>overwrite the default value by typing a new start time.                                                                                                    |  |  |  |  |
| Time delay between st<br>and dynamic collection  | atic Enter the required time delay between the end of the static data collection and the start of the dynamic data collection. The time delay enables you to start the dynamic data collection when the load on the system is typical of a normal working day. The default answer is 'None' which means that the dynamic data collection begins immediately after the static data collection. You can overwrite the default value by typing a new time delay. |  |  |  |  |
| Duration of dynamic d<br>collection              | ata Enter the length of time for which you want to collect<br>dynamic data. The default and recommended value is 8<br>hours. You can overwrite the default value by typing a<br>new time.                                                                                                    |  |  |  |  |
| Send additional status<br>messages to the consol | If you want the tool to send status messages to the OPA0<br>console during the data collection, enter Y in this field.<br>The default is not to send messages to the console as you<br>can use VAXmail <sup>™</sup> messaging and the Check Collection<br>Status option to check the status of a data collection job.                                                                                                    |  |  |  |  |

#### Entering Data Collection Details

#### 

|                                                                | DATA COLLE                                       | CTION DETAILS                    |                              |     |  |  |  |  |
|----------------------------------------------------------------|--------------------------------------------------|----------------------------------|------------------------------|-----|--|--|--|--|
| Start time for data                                            | collection DD-MMM                                | -YYYY: HH: MM                    | [immediately                 | ]   |  |  |  |  |
| Time delay between static and dynamic collection HH:MM [none ] |                                                  |                                  |                              |     |  |  |  |  |
| Duration of dynamic data collection HH:MM [08:00]              |                                                  |                                  |                              |     |  |  |  |  |
| Send additional stat                                           | us messages to the                               | e console?                       | [n ]                         |     |  |  |  |  |
|                                                                |                                                  |                                  |                              |     |  |  |  |  |
|                                                                |                                                  |                                  |                              |     |  |  |  |  |
|                                                                |                                                  |                                  |                              |     |  |  |  |  |
|                                                                | [BOCK]                                           | [MOTN MENU]                      | [HELD                        | 51  |  |  |  |  |
| [Bowling]]                                                     | [DHCK]                                           | [MAIN MENO]                      |                              | . 1 |  |  |  |  |
| Please supply th<br>Use the arrow ke                           | e information requ<br>ys or <return> ke</return> | uired. Pres<br>y to move between | s Ctrl-X for help<br>fields. | ).  |  |  |  |  |

Entering Site Security Policy Details

# **Entering Site Security Policy Details**

| Screen<br>Description                         | The fifth s<br>collection j<br>prompts yo<br>user accou<br>entry field | screen that is displayed when you want to start a data<br>job is the Site Security Policy screen. This screen<br>you for information about the security policy for the<br>unts on the system. You must enter data for every data<br>l before you can continue to the next screen. |  |  |  |  |  |
|-----------------------------------------------|------------------------------------------------------------------------|----------------------------------------------------------------------------------------------------|--|--|--|--|--|
| input Required                                | data field:                                                            | ing table explains the input that is required for each                                                                                                    |  |  |  |  |  |
| Data Field                                    |                                                                        | Input Required                                                                                                    |  |  |  |  |  |
| Minimum password le<br>privileged accounts    | ength for                                                              | Enter the minimum number of characters that is<br>allowed for a privileged account password. The<br>default is 15 characters.                                                                                                    |  |  |  |  |  |
| Minimum password le<br>nonprivileged account  | ength for<br>s                                                         | Enter the minimum number of characters that is<br>allowed for a nonprivileged account password. The<br>default is 8 characters.                                                                                                    |  |  |  |  |  |
| Privileged account life                       | time                                                                   | Enter the number of days that can elapse before<br>a privileged account user is requested to change a<br>password. The default is 30 days.                                                                                                    |  |  |  |  |  |
| Nonprivileged account                         | lifetime                                                               | Enter the number of days that can elapse before a nonprivileged account user is requested to change a password. The default is 90 days.                                                                                                    |  |  |  |  |  |
| Number of days after<br>unused accounts are f | which<br>lagged                                                        | Enter the number of days for which accounts can<br>be unused before they are flagged as unused. The<br>default is 90 days.                                                                                                    |  |  |  |  |  |
| Password dictionary c<br>enabled              | heck                                                                   | Enter Y or N to indicate whether a dictionary check is done on passwords. The default is Y.                                                                                                    |  |  |  |  |  |
| Password history chec                         | k enabled                                                              | Enter Y or N to indicate whether a password history list is used to check passwords. The default is Y.                                                                                                    |  |  |  |  |  |

Entering Site Security Policy Details

# **Screen** The following figure shows the Site Security Policy screen: **Example**

|                      | SITE SECU         | RITY POLICY |     |   |
|----------------------|-------------------|-------------|-----|---|
| Minimum password ler | gth for privilege | d accounts  | [15 | ] |
| Minimum password ler | [8                | ]           |     |   |
| Privileged account 1 | [30               | ]           |     |   |
| Nonprivileged accour | [90               | ]           |     |   |
| Number of days after | [90               | ]           |     |   |
| Password dictionary  | [y]               |             |     |   |
| Password history che | [y]               |             |     |   |
| [CONTINUE]           | [HELP]            |             |     |   |

Completing the Consent Form

# Completing the Consent Form

| Screen<br>Description | When you have finished entering the data required to begin<br>the data collection, a Consent Form is displayed. This form<br>describes how Digital could use, with your permission only, the<br>information that is gathered during a data collection job to track<br>how systems are configured and managed. |
|-----------------------|----------------------------------------------------------------------------------------------------|
| What to Do            | You should read this Consent Form carefully and if you consent<br>to allow Digital to use the information, you should enter Y at the<br>end of the form. If you do not wish to allow Digital to use the<br>information, enter N to continue with the data collection.                                         |

## **Selecting Nodes**

#### Process

When you have entered all of the data required to start a data collection job, the following process takes place:

#### **Step Action**

- 1. The tool scans the system for nodes.
- 2. One of the following actions takes place:

| lf                                                            | Then                |
|---------------------------------------------------------------|---------------------|
| the system consists of one standalone node                    | Step 5 takes place. |
| the system consists of a<br>VMScluster with multiple<br>nodes | Step 3 takes place. |

- 3. The tool displays a list of the nodes in the VMScluster and by default all nodes are selected for data collection. You can deselect any node by moving the cursor to the nodename and pressing the space bar. When you are satisfied with the list of nodes for data collection, press Return.
- 4. The tool displays the following question:

Please enter the approximate number of user accounts on the system:

Enter the total number of user accounts on all SYSUAF.DAT files available in the VMScluster and press Return.

Selecting Nodes

| C | Action                                                                                                    |  |  |  |  |  |  |
|---|----------------------------------------------------------------------------------------------------|--|--|--|--|--|--|
|   | The tool displays the estimated disk space required and<br>the available disk space. You are then given the option to<br>exit from the tool if you do not have sufficient disk space a<br>follows: |  |  |  |  |  |  |
|   | Do you wish to exit here and free up disk space? $(y/n)$ Take one of the following actions:                                                                                                    |  |  |  |  |  |  |
|   | If you Then                                                                                                    |  |  |  |  |  |  |

| lf you                            | Then                            |
|-----------------------------------|---------------------------------|
| have sufficient disk space        | enter N and Step 6 takes place. |
| do not have sufficient disk space | enter Y to exit from the tool.  |

- 6. The data collection job begins.
- 7. The tool gives you the option of disabling VAXmail messaging to the account from which you are running the tool by displaying the following question:

Do you wish to disable VAXMAIL messaging from  $\ensuremath{\mathsf{SMSAT}}\xspace_{\mathsf{GATHER}}$  <N>

Enter Y or N depending on whether you want to disable VAXmail messaging and press Return.

Selecting Nodes

Screen Example The following figure shows the Nodes to be Included in Data Collection screen:

|        |       | Node   | s to | be  | Included | l in | Data   | Collec | tion     |      |     |    |
|--------|-------|--------|------|-----|----------|------|--------|--------|----------|------|-----|----|
|        | _     |        |      |     |          |      |        |        |          |      |     |    |
| RENERI | У     |        |      |     |          |      |        |        |          |      |     |    |
| NNIVEK | У     |        |      |     |          |      |        |        |          |      |     |    |
| MYDDAP | У     |        |      |     |          |      |        |        |          |      |     |    |
| EMMLOC | v     |        |      |     |          |      |        |        |          |      |     |    |
| COLEON | y     |        |      |     |          |      |        |        |          |      |     |    |
| FENAGH | v     |        |      |     |          |      |        |        |          |      |     |    |
|        | 5     |        |      |     |          |      |        |        |          |      |     |    |
|        |       |        |      |     |          |      |        |        |          |      |     |    |
|        |       |        |      |     |          |      |        |        |          |      |     |    |
|        |       |        |      |     |          |      |        |        |          |      |     |    |
|        |       |        |      |     |          |      |        |        |          |      |     |    |
|        |       |        |      |     |          |      |        |        |          |      |     |    |
|        |       |        |      |     |          |      |        |        |          |      |     |    |
|        |       |        |      |     |          |      |        |        |          |      |     |    |
|        |       |        |      |     |          |      |        |        |          |      |     |    |
|        |       |        |      |     |          |      |        |        |          |      |     |    |
|        |       |        |      |     |          |      |        |        |          |      |     |    |
|        |       |        |      |     |          |      |        |        |          |      |     |    |
|        |       |        |      |     |          |      |        |        |          |      |     |    |
|        |       |        |      |     |          |      |        |        |          |      |     |    |
|        |       |        |      |     |          |      |        |        |          |      |     |    |
|        | keye  | t      |      | 1   |          | • •  |        |        | (not     | whee | -11 | 0V |
| Carrow | Keys? | to mov | e    | (5) | pacebar2 | το   | cnange | e y/n  | (return) | wnen | all | UK |

Important Note If you w from the

If you wish, you can select Option 7 from the Main Menu to exit from the tool while it is collecting the data. Exiting from the tool does not interrupt the data collection job in any way. You can monitor the progress of a data collection job using the Check Collection Status option.
Checking the Data Collection Status

#### **Checking the Data Collection Status**

Screen Description You use Option 2 - Check Collection Status on the Main Menu to check the progress of a data collection job. When you choose this option, you first see a graph representing the status of either the static or dynamic data collection, depending on which is in progress at the time. To view a screen display containing status messages, press the space bar. You can alternate the display between the graph and the status messages by pressing the space bar. To return to the Main Menu at any time, press Return.

| Note | Ν | ote |  |
|------|---|-----|--|
|------|---|-----|--|

Checking the status of a data collection job does not affect the data collection in any way.

Checking the Data Collection Status

Screen Examples The following figures show examples of the screens that are displayed when you check the status of a data collection job:

|         |             | STATIC COLLECTION | Tue Apr 2  | 5 18:48:19 1995 |
|---------|-------------|-------------------|------------|-----------------|
| NODE    | 1           | -++               | +          |                 |
|         | 0           | 50                |            | 100             |
| RENERI  | *********   | ****              |            |                 |
| NNIVEK  | *********   | ******            |            |                 |
| MYDDAP  | *********   | *****             |            |                 |
| EMMLOC  | **********  | *****             |            |                 |
| COLEON  | *****       | *****             |            |                 |
| FENAGH  | **********  | *****             |            |                 |
|         |             | -                 |            |                 |
|         |             |                   |            |                 |
|         |             |                   |            |                 |
|         |             |                   |            |                 |
|         |             |                   |            |                 |
|         |             |                   |            |                 |
|         |             |                   |            |                 |
|         |             |                   |            |                 |
|         |             |                   |            |                 |
|         |             |                   |            |                 |
| (cnach) | for post co | naan (natuun) ta  | an to main |                 |

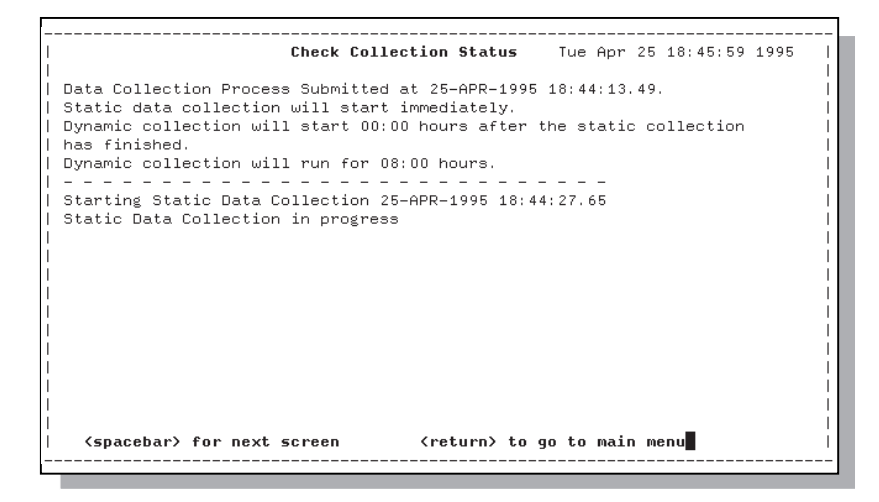

Completing a Data Collection Job

#### **Completing a Data Collection Job**

#### Copying Collected Data to Media

You can copy the collected data to either a file on the application disk or to a TK50/TK70 tape or alternative media agreed with your local CSC. You must eventually however, copy the data to a tape in order to return it to Digital for analysis.

To copy the collected data to the media, carry out the following steps:

#### Step Action

Choose Option 3 from the Main Menu.
 **Result:** The tool asks you to confirm that you want to copy the data to a tape as follows:

Do you want to copy to tape? (y/n)

2. Take one of the following actions:

| lf you                                             | Then                                                                                                    |
|----------------------------------------------------|----------------------------------------------------------------------------------------------------|
| do not want to copy the<br>data directly to a tape | enter N and go to Step 5.<br><b>Result:</b> The data is copied to<br>a saveset on the disk called<br>SHC- <i>nnnn</i> .BCK where <i>nnnn</i> is a<br>unique identifier. |
| do want to copy the<br>data directly to a tape     | enter Y and go to Step 3.                                                                                                    |

3. Enter the name of a tape device when the following question is displayed and press Return:

Enter tape device name (eg. mua0) [ ] or press EXIT to return to the menu.

#### **Result:** The tool displays the following:

Please insert a write-enabled tape into the drive and press 'y' to copy the data to the tape. Or, press 'n' to return to the menu.

Completing a Data Collection Job

|                                                       | Step Action                                                                                                    |
|-------------------------------------------------------|----------------------------------------------------------------------------------------------------|
|                                                       | 4. If you have not already done so, insert a tape in the tape drive and enter Y to copy the data to the tape or you can press Exit or F10 to return to the Main Menu. Ensure that the write protection tab on the tape is in the write-enable position. |
|                                                       | <b>Result:</b> The tape is mounted automatically by the software<br>and the files containing the data are backed up to a saveset<br>and copied to the specified tape.                                                                                   |
|                                                       | 5. Press any key to return to the Main Menu.                                                                                                    |
|                                                       | If you decide at any time that you do not want to copy the files to<br>a tape, you can press Exit or F10 to return to the Main Menu.                                                                                                    |
| Deinstalling<br>the System<br>Healthcheck<br>Software | To deinstall the System Healthcheck software on your system,<br>choose Option 4 from the Main Menu. When you choose this<br>option, you are asked to confirm that you want to delete the<br>software as follows:                                        |
|                                                       | Do you really want to deinstall this software? $(y/n)$                                                                                                    |
|                                                       | If you answer Y, the System Healthcheck software is deleted<br>from your system. However, if the [SHC] directory contains files<br>other than those created by the System Healthcheck tool, the<br>directory and those files are not deleted.           |
|                                                       | If you answer N, you are returned to the Main Menu.                                                                                                    |
| Stopping a<br>Data Collection<br>Job                  | You can stop a data collection job at any time by choosing<br>Option 5 from the Main Menu. This stops the job in a controlled<br>manner, returning the system to its initial state.                                                                     |
|                                                       | If a serious error occurs during a data collection job and you are<br>unable to select Option 5 from the Main Menu, see the section<br>entitled Performing a Controlled Shutdown in Chapter 5 for<br>more information.                                  |
| Exiting from<br>the Tool                              | You can exit from the tool by choosing Option 7 from the Main<br>Menu. You can exit from the tool while a data collection job is in<br>progress without affecting the data collection job in any way.                                                   |

Returning the Collected Data

#### **Returning the Collected Data**

**Procedure**When you have copied the collected data to tape, you must<br/>return the tape to Digital. To determine the correct procedure<br/>for returning the tape to Digital, you must call your local CSC<br/>for information. The CSC personnel will instruct you on how to<br/>return the collected data to Digital for analysis.

Country Telephone Numbers To contact your local CSC, call one of the following numbers:

| Country          | Telephone Number                                                                                                    |
|------------------|----------------------------------------------------------------------------------------------------|
| U.S.A:           | 1-800-354-9000                                                                                                    |
| U.K:             | 01-256-373-373                                                                                                    |
| France:          | 161-6987-4123                                                                                                    |
| Germany:         | 089-95910                                                                                                    |
| Australia        | 1-800-500-255                                                                                                    |
| Japan            | 81-3-5349-7347                                                                                                    |
| Other locations: | For a complete list of CSCs and their<br>support telephone numbers, refer to the<br>file CONTACT_LIST.TXT/PS located in<br><i>CD_DEV</i> :[SYSTEM_HEALTHCHECK<br>.DOCUMENTATION] <sup>1</sup> |

 $^1CD\_DEV$  is the device name of the CD-ROM drive where you inserted the CD-ROM.

## 5

## Error Handling Procedures

| Introduction    | This chapter describes the error handling procedures that you<br>can use if you have problems running the System Healthcheck<br>tool. When you run the System Healthcheck tool, certain log files<br>are created that you can use to try to identify the problem. The<br>log files that are created are as follows: |
|-----------------|----------------------------------------------------------------------------------------------------|
|                 | SMSAT_CONTROL.LOG                                                                                                    |
|                 | This log file details the progress of the control batch job, SMSAT_CONTROL.                                                                                                    |
|                 | SMSAT_PROGRESS_NODENAME.LOG                                                                                                    |
|                 | This log file details the progress of the data collection job.<br>There is a different log file for each node on which the tool<br>runs.                                                                                                    |
| In This Chapter | This chapter contains the following sections:                                                                                                    |
|                 | Troubleshooting the SMSAT_GATHER Command File                                                                                                    |
|                 | Troubleshooting the SMSAT_CONTROL Command File                                                                                                    |
|                 | Performing a Controlled Shutdown                                                                                                    |

• Getting Further Help

Troubleshooting the SMSAT\_GATHER Command File

#### Troubleshooting the SMSAT\_GATHER Command File

#### Procedure

If the DCL command file SMSAT\_GATHER.COM fails during execution, carry out the following steps to determine where the failure occurred:

# Step Action 1. Comment out the first line in the file SMSAT\_GATHER.COM by placing an exclamation mark at the beginning of the line as follows: \$!SMSAT\$VER = F\$VERIFY(0) This switches on the verification. 2. Run the System Healthcheck tool again to determine where the failure occurred.

Troubleshooting the SMSAT\_CONTROL Command File

#### Troubleshooting the SMSAT\_CONTROL Command File

#### Procedure

If the DCL command file SMSAT\_CONTROL.COM fails during execution, carry out the following steps to determine the cause of the failure:

| Step | Action                                                                                                    |
|------|----------------------------------------------------------------------------------------------------|
| 1.   | Edit the file SMSAT_CONTROL.COM.                                                                                                    |
| 2.   | Search this file for the string debug_switch.                                                                                                    |
| 3.   | Change the value of debug_switch from 0 to 1 as follows:                                                                                                    |
|      | \$ debug_switch = 1                                                                                                    |
| 4.   | Search the file for debug_switch again.                                                                                                    |
| 5.   | Change the value of debug_switch to 1 as follows:                                                                                                    |
|      | <pre>debug_switch = "1"</pre>                                                                                                    |
| 6.   | Search the file for the word submit.                                                                                                    |
| 7.   | Two lines below the word submit, you will see the following line:                                                                                           |
|      | /nolog - <b>Replace this line with the following line:</b>                                                                                                  |
|      | <pre>/log='path'smsat_gather_'node_buff'.log -</pre>                                                                                                    |
| 8.   | Save the file.                                                                                                    |
| 9.   | Run the tool again and the following files will be available containing debug information:                                                                  |
|      | • SMSAT_CONTROL.LOG with DCL verification information.                                                                                                    |
|      | • A log file for each node from which data was collected, with DCL verification information. These log files are called SMSAT_GATHER_ <i>NODENAME</i> .LOG. |

10. Read the log files to determine the cause of the failure.

Troubleshooting the SMSAT\_CONTROL Command File

**Important Note** To collect data successfully from a node, DEBUG should be switched off.

Performing a Controlled Shutdown

#### Performing a Controlled Shutdown

# **Procedure** If a serious error occurs during a data collection job, you may not be able to select Option 5 to stop the data collection. If this happens, you should exit from the tool and enter the following command at the system prompt:

\$ @smsat\_gather\_shutdwn.com

This stops the data collection job completely and returns the system to its initial state.

Getting Further Help

#### **Getting Further Help**

Who to Contact If you have any problems with the System Healthcheck service or tool that you cannot resolve yourself, please refer to the file CONTACT\_LIST.TXT/PS located in the [SYSTEM\_ HEALTHCHECK.DOCUMENTATION] directory and telephone your nearest Digital office requesting assistance with the System Healthcheck service.

## A Sample Installation Procedure

| Overview                                                                                                    | This appendix contains an example of the text that is output to<br>the screen from an installation procedure. User input is shown<br>in boldface type. |
|----------------------------------------------------------------------------------------------------|----------------------------------------------------------------------------------------------------|
| Important Note                                                                                                    | The sample shown is an example of the output from one installation and may vary depending on your system.                                              |
| Sample                                                                                                    |                                                                                                    |
| \$ @sys\$update:vmsinsta<br>VAX/VMS Softwa                                                                                                    | <b>1 shc011 CD_DEV:[system_healthcheck.kit] OPTIONS N</b><br>are Product Installation Procedure V5.5-2                                                 |
| It is 17-FEB-1994 at 1                                                                                                    | .8:20.                                                                                                    |
| Enter a question mark                                                                                                    | (?) at any time for help.                                                                                                    |
| <pre>%VMSINSTAL-W-NOTSYSTEM<br/>%VMSINSTAL-W-ACTIVE, T<br/>SQLSRV\$SERVER<br/>DECW\$MWM<br/>VUE\$SMITH_11<br/>DECW\$TE_0248<br/>_FTA15:<br/>FTA16:</pre> | I, You are not logged in to the SYSTEM account.<br>The following processes are still active:                                                           |
| * Do you want to conti<br>* Are you satisfied wi                                                                                                    | nue anyway [NO]? <b>Y</b><br>.th the backup of your system disk [YES]? <b>Y</b>                                                                        |
| The following products                                                                                                    | ; will be processed:                                                                                                    |
| SHC V1.1                                                                                                    |                                                                                                    |
| Beginning inst                                                                                                    | callation of SHC V1.1 at 18:21                                                                                                    |
| %VMSINSTAL-I-RESTORE,                                                                                                    | Restoring product save set A                                                                                                    |

#### Sample Installation Procedure

Release notes included with this kit are always copied to SYS\$HELP.

Additional Release Notes Options:

- 1. Display release notes
- 2. Print release notes
- 3. Both 1 and 2
- 4. None of the above

\* Select option [2]: 1

DSA0:[SYS0.SYSUPD.shc011]shc011.RELEASE NOTES;1

SHC - SYSTEM HEALTHCHECK for OpenVMS - V1.1 RELEASE NOTES

The SHC Data Collection Kit is used to collect data from a VAX node or cluster running OpenVMS Version 5.0 or more, or running AXP Version 1.5. The collected data must be copied to tape and returned to the Digital CSC for analysis.

You will be asked to specify a disk on which the SHC collector will be installed. If the system is a cluster, you should use a disk that is mounted cluster-wide in order to collect data from every node in the cluster.

The disk must have sufficient free space to store the data collector software and the collected data. The approximate free space needed can be computed using the following formula:

Number of free blocks needed = 4000 + (number of nodes x 2000) + (number of user accounts on each SYSUAF \* 3)

The files that make up the data collection package will be contained in a new top level directory on this disk called [SHC].

The data collection process is started by setting default to this directory and running the HEALTHCHECK command procedure as follows:

| \$ set default disk:[shc] | (where 'disk' is the disk you will |
|---------------------------|------------------------------------|
| \$ @healthcheck           | specify in the installation        |
|                           | procedure)                         |

A menu of options will be presented to allow collection of data, the transfer of the collected data to tape, and the deinstallation of the data collection package.

\* Do you want to continue the installation [NO]? Y %VMSINSTAL-I-RELMOVED, Product's release notes have been moved to SYS\$HELP.

Sample Installation Procedure

\* Are you ready [YES]? Y

%VMSINSTAL-I-RESTORE, Restoring product save set B ...

\* Enter the name of the disk where you wish to install SHC: **\$1\$DUA1** 

This procedure will proceed to completion based on the answers already given - no more questions will be asked.

Creating directory \$1\$DUA1:[SHC]

Extracting product files...

To run the data collector, type the following commands when the installation is complete:

\$ set default \$1\$DUA1:[SHC]
\$ @healthcheck

%VMSINSTAL-I-MOVEFILES, Files will now be moved to their target directories...

Installation of SHC V1.1 completed at 18:27

VMSINSTAL procedure done at 18:27

# B

## Useful OpenVMS Commands

| Overview                                   | This appendix describes some of the OpenVMS commands that<br>you may need to use to set up the prerequisites to run the tool.<br>For more detailed information, see your OpenVMS System<br>Management documentation. |
|--------------------------------------------|----------------------------------------------------------------------------------------------------|
| Adding a<br>Privilege to a<br>User Account | To add a privilege to a user account, for example, CMEXEC,<br>enter the following commands at the system prompt:<br>\$ set default sys\$system<br>\$ mc authorize<br>UAF> modify username/priv=cmexec<br>UAF> exit   |
| Checking the<br>Disk Space<br>Available    | To check the amount of disk space that is available, enter the<br>following command at the system prompt:<br>\$ show device test\$disk<br>The disk space available is indicated in the Free Blocks column.           |
| Modifying<br>PGFLQUOTA                     | To modify the value of PGFLQUOTA, enter the following<br>commands at the system prompt:<br>\$ set default sys\$system<br>\$ mc authorize<br>UAF> modify username/pgflquota=32768<br>UAF> exit                        |

Useful OpenVMS Commands

| Modifying<br>MAXJOBS       | To modify the value of MAXJOBS, enter the following commands at the system prompt:                               |
|----------------------------|----------------------------------------------------------------------------------------------------|
|                            | <pre>\$ set default sys\$system \$ mc authorize UAF&gt; modify username/maxjobs=0 UAF&gt; exit</pre>             |
| Modifying<br>WSQUOTA       | To modify the value of WSQUOTA, enter the following commands at the system prompt:                               |
|                            | <pre>\$ set default sys\$system \$ mc authorize UAF&gt; modify username/wsquota=4096 UAF&gt; exit</pre>          |
| Modifying<br>WSEXTENT      | To modify the value of WSEXTENT, enter the following commands at the system prompt:                              |
|                            | <pre>\$ set default sys\$system \$ mc authorize UAF&gt; modify username/wsextent=8192 UAF&gt; exit</pre>         |
| Modifying the<br>Group UIC | To modify the value of the UIC group, enter the following commands at the system prompt:                         |
| Value                      | <pre>\$ set default sys\$system \$ mc authorize UAF&gt; modify username/UIC=[1,member number] UAF&gt; exit</pre> |
|                            | The <i>member number</i> is a number in the range of 0 to 177776 (octal).                                        |

# С

## Procedures for Heterogeneous VMSclusters

| Summary      | To run the System Healthcheck tool successfully on<br>heterogeneous VMSclusters, you must first determine<br>which of the following categories your system belongs to:                                                                                                    |
|--------------|----------------------------------------------------------------------------------------------------|
|              | Category 1: Systems with multiple SYSUAF.DAT files                                                                                                    |
|              | • Category 2: Systems with multiple queue management files for multiple system disks                                                                                                    |
|              | • Category 3: Systems with multiple queue management files independent of system configuration                                                                                                    |
|              | • Category 4: Multiple SYSUAF.DAT files and multiple queue management files                                                                                                    |
|              | Please read the section appropriate to your system type in the following pages, to find out the procedure to follow for your heterogeneous VMScluster.                                                                                                    |
| Further Help | If you require further help after reading the appropriate section,<br>please refer to the file CONTACT_LIST.TXT/PS located in the<br>[SYSTEM_HEALTHCHECK.DOCUMENTATION] directory<br>and telephone your nearest Digital office for assistance. The<br>personnel at the Digital CSC will assist you in determining what<br>procedure you need to carry out and will guide you in executing<br>the correct procedure. |

Category 1: Multiple SYSUAF.DAT Files

#### Category 1: Multiple SYSUAF.DAT Files

**What Happens** If there are multiple SYSUAF.DAT files in the VMScluster, the System Healthcheck tool will run as long as the account from which it was invoked exists in each SYSUAF.DAT file and is identical in every respect.

Category 2: Multiple Queue Management Files for Multiple System Disks

## Category 2: Multiple Queue Management Files for Multiple System Disks

Sample Heterogeneous VMScluster Configuration The following figure shows a sample heterogeneous VMScluster configuration and the files that are generated when you run the System Healthcheck tool on each set of nodes:

Note \_\_\_\_\_

This example assumes that there is a unique queue management system for each system disk and that **HSCs** exist on each disk.

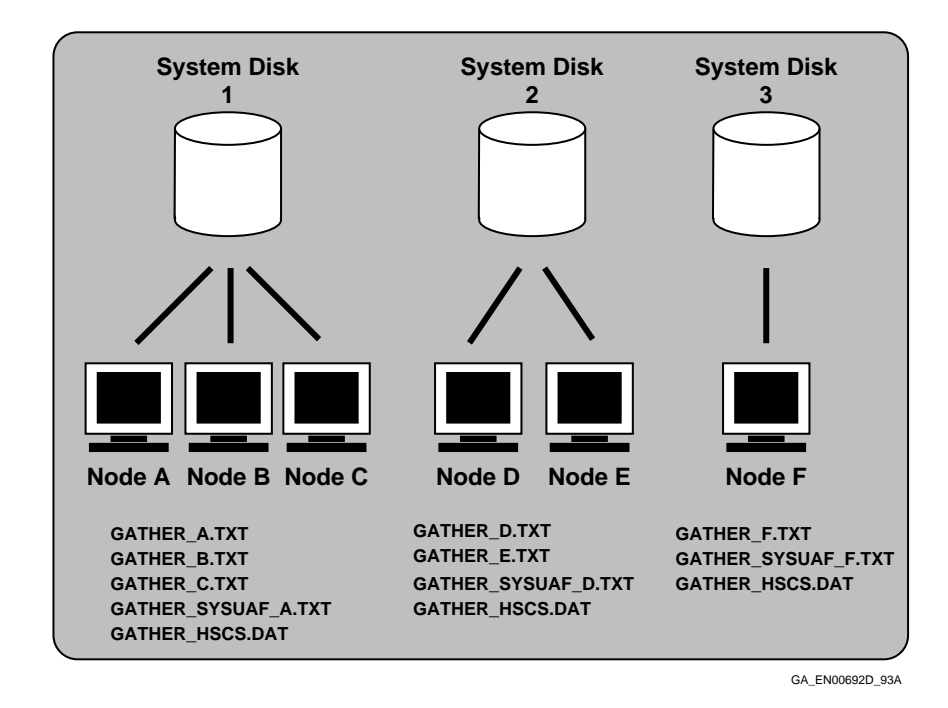

Procedures for Heterogeneous VMSclusters C-3

Category 2: Multiple Queue Management Files for Multiple System Disks

**What To Do** If there are multiple queue management files in the system and the files are associated with separate system disks, you should take the following steps to perform a data collection:

#### Step Action

- 1. Determine the names of the system disks in the VMScluster and the names of the nodes running off each disk.
- 2. Run the System Healthcheck tool on the nodes connected to a specific system disk by deselecting the nodes connected to the other system disks. See Chapter 4 for more information.
- 3. Run the System Healthcheck tool on the nodes connected to the remaining disks. **Note:** You should start the System Healthcheck tool at the same time for each set of nodes and you should also ensure that you run the tool from a different directory for each set of nodes. This is recommended because the dynamic data for each node will cover the same period of system activity.
- 4. When the data collection is complete, create a new directory by issuing the following command:

\$ CREATE/DIR [.HET CLUSTER]

5. Copy the following data and executable files to the new directory using commands similar to the following:

```
$ COPY [SET1]GATHER_*.TXT+GATHER_HSCS.DAT [.HET_CLUSTER]*.*
$ COPY [SET2]GATHER_*.TXT+GATHER_HSCS.DAT [.HET_CLUSTER]*.*
$ COPY [SET3]GATHER_*.TXT+GATHER_HSCS.DAT [.HET_CLUSTER]*.*
$ COPY SMSAT_*.EXE [.HET_CLUSTER]*.*
```

The directory [SET1] contains the files from the data collection job on System Disk 1, while [SET2] contains the files from System Disk 2, and [SET3] contains the files from System Disk 3.

6. Change your directory location to the new directory using the following command:

\$ SET DEFAULT [.HET CLUSTER]

7. To consolidate the data files, issue the following command on OpenVMS VAX systems:

\$ RUN SMSAT\_GC
or on OpenVMS AXP systems, issue the following command:

\$ RUN SMSAT\_GC\_AXP
The valid binary files for analysis are then created and contained in the directory
[HET\_CLUSTER].

Category 3: Multiple Queue Management Files Independent of System Configuration

## Category 3: Multiple Queue Management Files Independent of System Configuration

#### What to Do

If there are multiple queue management files in the system and they are organized independently of the system disk configuration, you should carry out the following steps to run the System Healthcheck tool:

#### Step Action

1. Determine the number of unique queue management files, that is JBCSYSQUE.DAT or QMAN\$MASTER.DAT in the case of OpenVMS Version 5.5 or higher. To do this, issue the following command on each node in the VMScluster:

\$ ANALYZE/SYSTEM
SDA> SHOW PROCESS/CHANNEL JOB CONTROL

2. Follow the procedure outlined in Category 2 to run the System Healthcheck tool on the different sets of nodes associated with each of the queue management files.

Category 4: Multiple SYSUAF.DAT Files and Queue Management Files

## Category 4: Multiple SYSUAF.DAT Files and Queue Management Files

#### What To Do

To run the System Healthcheck tool on a heterogeneous VMScluster with multiple SYSUAF.DAT files and multiple queue management files, you must do the following:

#### Step Action

- 1. Carry out the steps outlined in Category 1.
- 2. Carry out the steps outlined in Category 2 or Category 3 as appropriate.

## D Function Keys

#### Function Keys Available

The following table describes the function keys that you can use when entering details in the user input screens:

| Кеу                          | Function                                                                          |
|------------------------------|-----------------------------------------------------------------------------------|
| Help, F15, or Ctrl/X         | Displays online help.                                                             |
| Remove or Ctrl/K             | Removes all characters from the current position to the end of the field.         |
| F10 or Ctrl/D                | Exit                                                                              |
| Insert Here or<br>Ctrl/V     | Toggles between the Insert and<br>Overstrike editing modes.                       |
| Ctrl/A                       | Moves the cursor to the beginning of the current field.                           |
| Ctrl/E                       | Moves the cursor to the end of the current field.                                 |
| Enter                        | Accepts the user input on a screen and moves you to the next screen.              |
| Return, Ctrl/M, or<br>Ctrl/J | Accepts the data in the current field and moves you to the next field.            |
| Left arrow key or<br>Ctrl/B  | Moves the cursor one space to the left.                                           |
| Right arrow key or<br>Ctrl/F | Moves the cursor one space to the right.                                          |
| Up arrow key                 | Accepts the data in the current field and moves the cursor to the previous field. |
| Down arrow key               | Accepts the data in the current field and moves the cursor to the next field.     |

Function Keys

**Important Note** If the terminal on which you are displaying the System Healthcheck user interface is not at least as advanced as a VT200, then some of the function keys may not work correctly or may not be available. However, full functionality is available by using the alternate keys described in the previous table.

# Ε

### Sample Extracts from the System Healthcheck Report

#### Summary

This appendix contains the following sample extracts from a System Healthcheck for OpenVMS report:

- Sample Scorecard
- Sample System and Disk Performance Conditions
- Sample Supporting Data

#### Sample Scorecard

The following is an example of the scorecard in the System Healthcheck report:

| PEAS TESTED                | <br>  | NO    | ATTENTION REQUI |        | UIRED   |
|----------------------------|-------|-------|-----------------|--------|---------|
| REAS IESIED                | Tests | Found | HIGH            | MEDIUN | 4   LOW |
| SYSTEM CONFIGURATION       |       |       |                 |        |         |
| I/W Physical Configuration | 18    | 18    | 0               | 0      | 0       |
| G/W Logical Configuration  | 84    | 81    | 0               | 3      | 0       |
| System Design              | 23    | 16    | 0               | 2      | 5       |
| ystem Environment          | 4     | 3     | 0               | 1      | 0       |
| YSTEM OPERATIONS           |       |       |                 |        |         |
| General Operations         | 11    | 9     | 1               | 0      | 1       |
| Security Checks            | 50    | 47    | 0               | 1      | 2       |
| ystem Configuration        | 53    | 43    | 0               | 7      | 3       |
| OFTWARE UPDATE             |       |       |                 |        |         |
| Product Revisions          | 4     | 3     | 1               | 0      | 0       |
| perational Checks          | 17    | 16    | 0               | 0      | 1       |
| YSTEM SECURITY             |       |       |                 |        |         |
| ccount Setup               | 0     | 0     | 0               | 0      | 0       |
| 'ile Protection/Auditing   | 27    | 25    | 2               | 0      | 0       |
| ecurity Parameters         | 17    | 17    | 0               | 0      | 0       |
| ETWORKS                    |       |       |                 |        |         |
| Jetwork Performance        | 39    | 38    | 0               | 1      | 0       |
| etwork Security            | 9     | 8     | 1               | 0      | 0       |
| SYSTEM & DISK PERFORMANCE  |       |       |                 |        |         |
| CPU Performance            | 43    | 40    | 0               | 3      | 0       |
| /O Performance             | 28    | 20    | 4               | 3      | 1       |
| Tob Controller Performance | 4     | 4     | 0               | 0      | 0       |
| lemory Performance         | 70    | 64    | 0               | 4      | 2       |
| VAILABILITY                |       |       |                 |        |         |
| System Availability        | 37    | 33    | 3               | 1      | 0       |
| etwork Availability        | 32    | 32    | 0               | 0      | 0       |
|                            |       |       |                 |        |         |
| TOTAL TESTS                | 570   | 517   | 12              | 26     | 15      |

E-2 Sample Extracts from the System Healthcheck Report

Sample System and Disk Performance Conditions The following is a sample extract from the System and Disk Performance Conditions section of the System Healthcheck report:

| 2.8                                                                           | Syst                                                                                   | em and D                                             | isk Performance Conditions                                                                                                    |  |
|-------------------------------------------------------------------------------|----------------------------------------------------------------------------------------|------------------------------------------------------|----------------------------------------------------------------------------------------------------|--|
| Hig                                                                           | h Prior                                                                                | ity Condition                                        | ons                                                                                                    |  |
| C<br>N                                                                        | Cond.<br>No.                                                                           | Times<br>Detected                                    | Condition Description                                                                                                    |  |
| 1: I<br>2: I<br>3: I<br>4: I                                                  | DI040<br>DI039<br>DI038<br>DI036                                                       | 15<br>15<br>15<br>15                                 | System file RIGHTSLIST.DAT on system disk.<br>VMSMAIL_PROFILE.DATA file on system disk.<br>System file NETPROXY.DAT on system disk.<br>System file SYSUAF.DAT on system disk.                                                                                                    |  |
| Med                                                                           | lium P                                                                                 | riority Con                                          | ditions                                                                                                    |  |
| 1                                                                             | Cond.<br>No.                                                                           | Times<br>Detected                                    | Condition Description                                                                                                    |  |
| 1: H<br>2: I<br>3: H<br>4: I<br>5: H<br>6: H<br>7: H<br>8: H<br>9: I<br>10: I | FU003<br>LP009<br>FU004<br>DP002<br>PF018<br>PF012<br>PF010<br>PF027<br>LP026<br>LP024 | 1<br>13<br>1<br>1<br>1<br>1<br>1<br>1<br>1<br>1<br>1 | Evidence of disk fragmentation.<br>LOCKDIRWT parameter setting is too low.<br>System page and swap files found on system disk.<br>Maximum outstanding disk I/Os high.<br>AUTOGEN REPORT file older than 30 days.<br>IRP expansion.<br>BALSETCNT parameter may need retuning.<br>Resource utilization greater than RESHASHTBL.<br>Modified page writer MPW_THRESH needs tuning.<br>Modified page writer MPW_LOLIMIT needs tuning. |  |
| Low                                                                           | v Priori                                                                               | ity Conditic                                         | ns                                                                                                    |  |
| l<br>I                                                                        | Cond.<br>No.                                                                           | Times<br>Detected                                    | Condition Description                                                                                                    |  |
| 1: 5<br>2: 1<br>3: 1                                                          | SU022<br>DI011<br>LP039                                                                | 15<br>1<br>1                                         | OpenVMS VAX not at the latest version upgrade advised.<br>System disk is not shadowed.<br>Modified page writer MPW_HILIMIT needs tuning.                                                                                                    |  |
|                                                                               |                                                                                        |                                                      |                                                                                                    |  |

Sample Supporting Data The following are sample extracts from the Supporting Data section of the System Healthcheck report:

#### Appendix A Supporting Data

CLUSTER NOalias

#### **High Priority Conditions**

Condition DI036 SYSUAF.DAT located on \$1\$DIA0 Cluster Member CADDY

SYSUAF.DAT located on \$1\$DIA0 Cluster Member POPS

SYSUAF.DAT located on \$1\$DIA0 Cluster Member KPN

Condition DI038 NETPROXY.DAT located on \$1\$DIA0 Cluster Member CADDY

NETPROXY.DAT located on \$1\$DIA0 Cluster Member PPS

NETPROXY.DAT located on \$1\$DIA0 Cluster Member KPN

Condition DI039 VMSMAIL\_PROFILE.DATA located on \$1\$DIA0 Cluster Member CADDY

VMSMAIL\_PROFILE.DATA located on \$1\$DIA0 Cluster Member PPS

VMSMAIL\_PROFILE.DATA located on \$1\$DIA0 Cluster Member KPN

Condition DI040 RIGHTSLIST.DAT located on \$1\$DIA0 Cluster Member caddy

RIGHTSLIST.DAT located on \$1\$DIA0 Cluster Member PPS

#### **Medium Priority Conditions**

Condition DP002 Clusterwide Max I/O Request Queue Length > 10 Disk Name WS6\$DKA300 Max I/O Request Queue Length = 20.830000

Condition FU003 The INDEXF.SYS file has more than 5 extents on device WS6\$DKA300 Number of extents = 19

#### Condition FU004

Page / Swap Files are on the System Disk Cluster NOalias Disk Name \$1\$DIA0

#### Condition LP009

SYSGEN parameter LOCKDIRWT = 0 Node CADDY Recommended = 1 or greater SYSGEN parameter LOCKDIRWT = 0

Node WS7 Recommended = 1 or greater

SYSGEN parameter LOCKDIRWT = 0 Node WS1 Recommended = 1 or greater

#### Low Priority Conditions

#### Condition SU022

VAX systems should be running OpenVMS VAX Version V6.0 The following nodes require OpenVMS VAX to be upgraded: CADDY PPS KPN WS7

#### Condition DI011

System Disk is NOT Shadowed Cluster NOalias System Disk \$1\$DIA0

## Glossary

#### HSC

HSC is a VAXcluster device used to make disks and tape drives available clusterwide.

#### System Healthcheck Report

The System Healthcheck Report is the end result of the System Healthcheck service. It is a written report outlining the findings of the data collection and analysis.

## Index

#### Α

Adding privileges, B-1

#### В

Batch queue, 4–2 Binary files, C–4

#### С

Check Collection Status, 4–15 Checking disk space, B–1 Consent Form, 4–11 Console messaging, 4–7 Context-sensitive help, 3–7 Controlled shutdown, 5–5 Copying data to media, 4–17 Customer Details screen, 4–3

#### D

Data Collection Details screen, 4–7 Deinstalling the tool, 4–18 Deselecting nodes, 4–12 Disk space, 2–2 checking, B–1 Dynamic data collection, 1–2

#### E

Entering data, 4–2 Error handling, 5–1 Exiting, 4–18

#### F

Function keys, D–1 Further help, 5–5

#### Η

Hardware requirements, 2–2 Heterogeneous VMSclusters, 2–4, 3–2, C–1

#### 

Installing the tool, 2–4 sample installation procedure, A–1 where to install, 2–4

#### Κ

Key definitions, D-1

#### L

Language selection, 3–2 resetting, 3–3 Location of software, 2–2 Log files, 5–1

#### Μ

Main Menu, 3–4 MAXJOBS how to modify, B–1 Multiple queue management files, C–3 independent of system configuration, C–5 Multiple SYSUAF.DAT files, C–2

#### 0

Online help, 3–7 Operating system requirements, 2–2

#### Ρ

PGFLQUOTA how to modify, B-1 prerequisite value, 2-2 Prerequisites, 2-2 Privileges adding, B-1 to install the tool, 2-2 to run the tool, 2-2 Process quotas, 2-2

#### R

Report samples, E-1 Resetting language, 3-3 Returning data for analysis, 4-18 Running the tool startup command, 3-2

#### S

Selecting nodes, 4–12 SHC-*nnnn*.BCK, 4–17 SHC\_LANGUAGE.TXT, 3–3 Shutdown command, 4–18, 5–5 Site Operations Questionnaire, 4–5 Site Security Policy screen, 4–9 SMSAT\_CONTROL command file, 5–3 SMSAT\_GATHER command file, 5–1 Starting a data collection, 4–2 Static data collection, 1–1 Status messages, 4–7 Stopping a data collection, 4–18 System Healthcheck report samples Scorecard, E–2 Supporting Data, E–4 System and Disk Performance Conditions, E–3

#### T

Terminal type, D–1 Troubleshooting, 5–1

#### U

UIC group how to modify, B-2 prerequisite value, 2-2

#### V

VAXmail messaging, 4–12

#### W

WSEXTENT how to modify, B-2 prerequisite value, 2-2 WSQUOTA how to modify, B-2 prerequisite value, 2-2